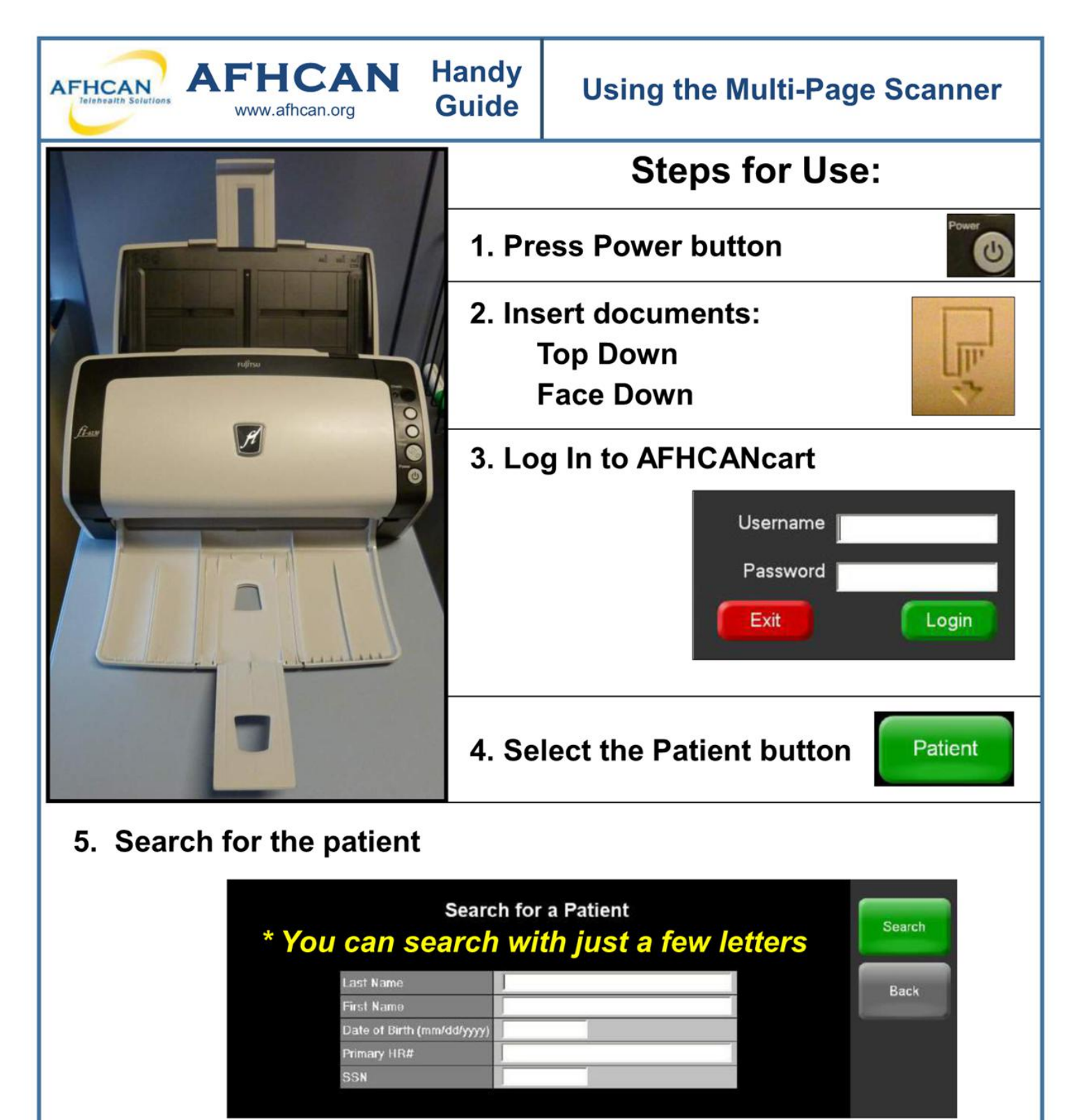

6. After searching:

Choose either Select

Add New to create a case for the patient

7. Verify patient name

AFHCANcert 8 0 AFHCANcert 8 0 Med North Working On-Line B Cases in Transit User: Jenny Perker Castle, Chris (64 yrs, M) @Add To Case Site: Med North Cert One

or

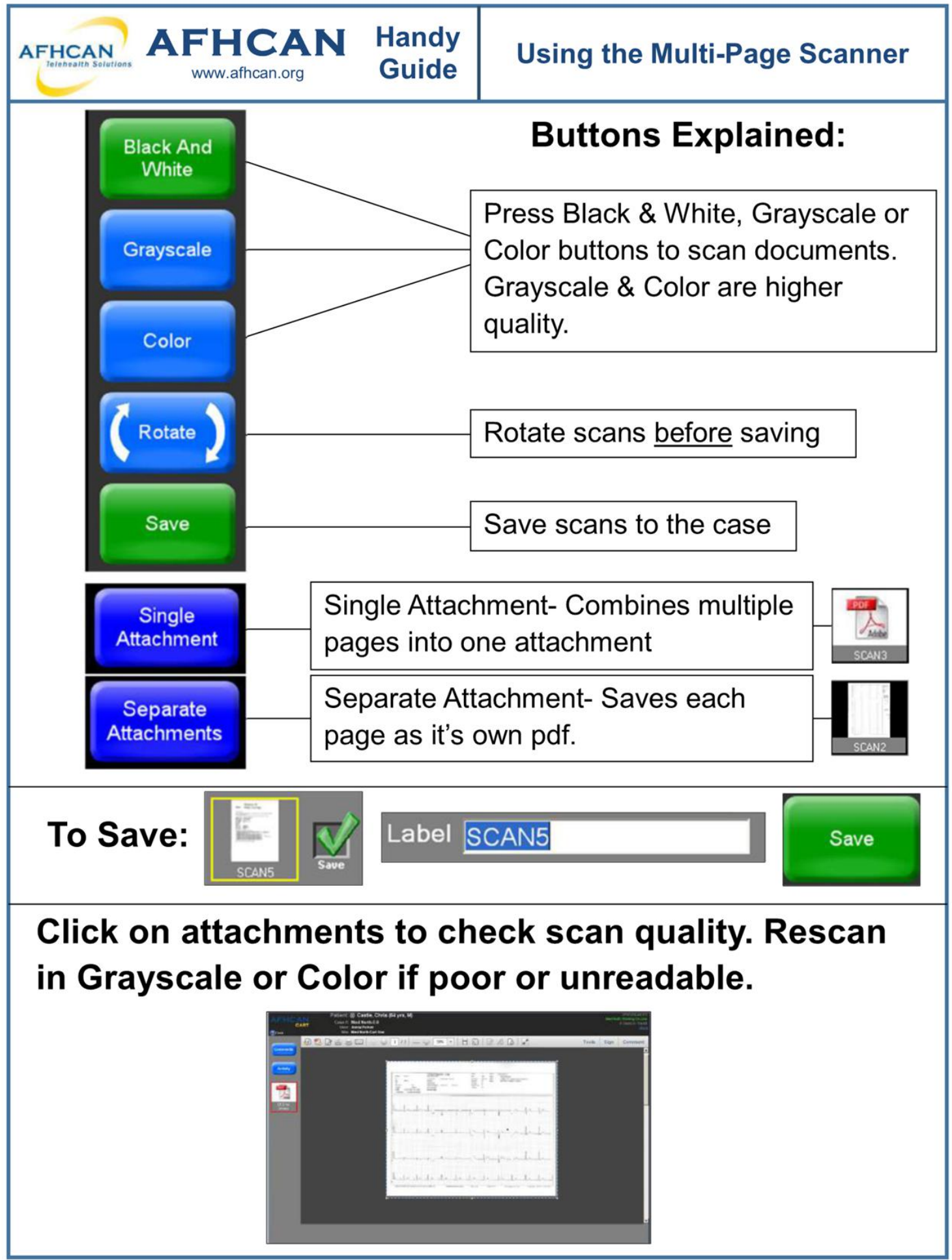